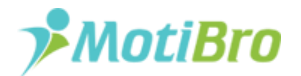

## Kedves Szülők!

Új kényelmi szolgáltatással segítünk téged, hogy a mindennapokban egyszerűen tudd megoldani az úszóiskolával kapcsolatos mindennapos szervezési feladataidat.

Ennek érdekében bevezetjük a MotiBro online óraszervezési rendszert, aminek köszönhetően:

- szülőként hozzáférhetsz gyermeked online felhasználói fiókjához, amelyből ha közbejön valami és nem tudtok részt venni egy-egy órán kijelentkeztetheted gyermeked. Mindezt pillanatok alatt, a nap bármely szakában, akár mobilról is. A kijelentkezés az iskola által meghatározott határidőig lehetséges, erről az alábbiakban adunk tájékoztatást. A rendszer használatához csupán internetelérés szükséges.
- Be tudod jelentkeztetni gyermekedet pótórára, amennyiben bármely okból kihagyott egy szokásos edzést, és ezt pótolni szeretnétek. Az iskola által felkínált alternatív időpontok közül tudsz választani pótórát és a bérletek érvényességi idején belül teheted ezt meg.

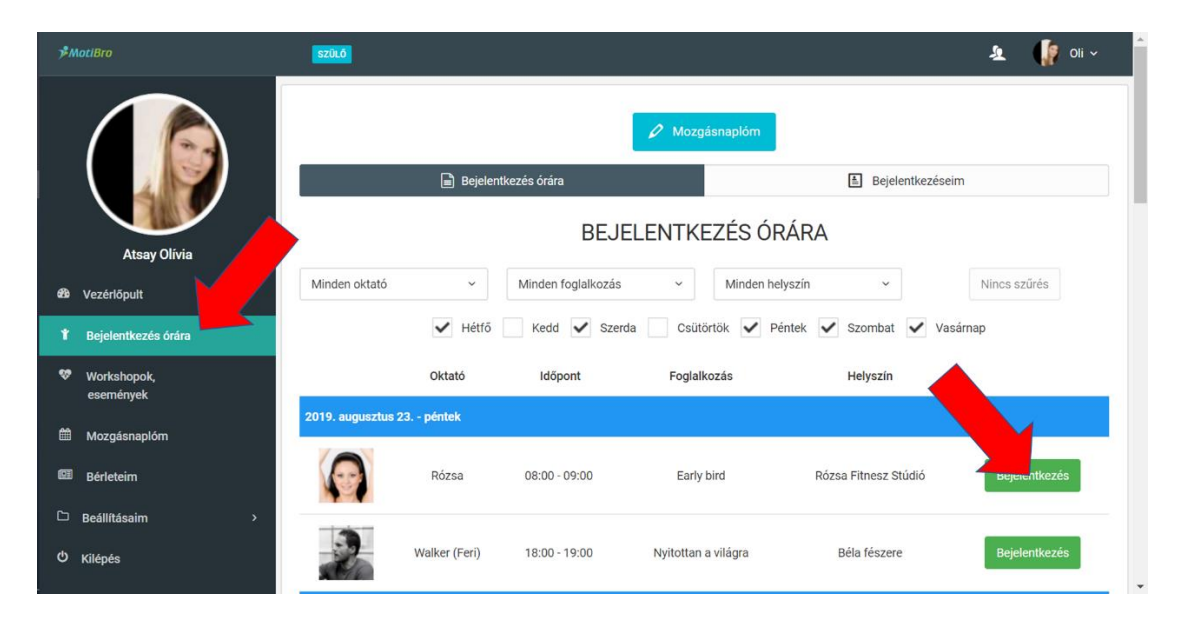

• Aki elfelejteni lemondani az órát, amin a gyermeke végül mégsem vesz részt, annak a bérletéből automatikusan levonjuk az egy alkalmat, mintha a gyermek részt vett volna az órán. Ezután extra költség nélkül már nem tud a gyermek pótórára jelentkezni.

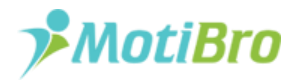

 Ugyanezen a felületen online ellenőrizheted a gyermeked aktuális bérletének érvényességét, hány alkalomra használható még fel, valamint megtalálod a korábbi bérletvásárlásaidat is egy helyen.

| SZÜLŐ                                                                                                    | 🛓 🅼 Oli 🗸                                        |  |  |  |
|----------------------------------------------------------------------------------------------------|--------------------------------------------------|--|--|--|
| Bejelentkezés órára  Mozgásnaplóm Érvényes bérletek Jelenleg nem rendelkezik érvényes bérlettel!                                                                                                    |                                                  |  |  |  |
| Korábbi bárlotok                                                                                                    |                                                  |  |  |  |
| Bérlet Érvénvesén Vásárli                                                                                                    | is Számla                                        |  |  |  |
| Rózsa fitnesz klasszik         2019-07-15 - 2019-08-12         2019-07                                                                                                    | 24 -                                             |  |  |  |
| Rózsa fitnesz klasszik 2019-05-25 - 2019-06-22 2019-05                                                                                                    | 27 -                                             |  |  |  |
| Rózsa diák 2019-04-17 - 2019-05-15 2019-04                                                                                                    | -17 -                                            |  |  |  |
| Rózsa fitnesz klasszik 2019-03-11 - 2019-04-08 2019-03-                                                                                                    | 26 -                                             |  |  |  |
| Rózsa diák 2018-12-17 - 2019-01-14 2018-12-                                                                                                    | 27 -                                             |  |  |  |
| Bérlet         Érvényesség         Vásárlá           Rózsa fitnesz klasszik         2019-07-15 - 2019-08-12         2019-07           Rózsa fitnesz klasszik         2019-07-15 - 2019-06-22         2019-05           Rózsa fitnesz klasszik         2019-04-17 - 2019-06-22         2019-05           Rózsa fitnesz klasszik         2019-04-17 - 2019-05-15         2019-04           Rózsa fitnesz klasszik         2019-04-17 - 2019-04-08         2019-03           Rózsa fitnesz klasszik         2019-03-11 - 2019-04-08         2019-03           Rózsa diák         2018-12-17 - 2019-01-14         2018-12 | s Számla<br>24 -<br>27 -<br>17 -<br>26 -<br>27 - |  |  |  |

• Bármikor megnézheted, mikor és milyen órákon vett részt gyermeked, melyek a következő órái és hol van már pótórára bejelentkezve.

| 7 <sup>₽</sup> Mo                      | otiBro                   | SZÜLŐ         |                                | 🧟 🎲 Oli ~                   |  |
|----------------------------------------|--------------------------|---------------|--------------------------------|-----------------------------|--|
|                                        | Atsay Olivia             | gyakorlások 🍸 | Bejelentkezés órára 🖉 Mozgás   |                             |  |
| <b>6</b> 89 v                          | Vezérlőpult              |               |                                | Eheti minimum 0%            |  |
| ۴                                      | Bejelentkezés órára      | 5             | 50%                            | Minden héten eljövök! 97 %  |  |
| \$                                     | Workshopok,<br>események |               |                                | Heti háromszor megyek! 32 % |  |
| <b>#</b>                               | Mozgásnaplóm             | AZ ELMÚLT     | HETE FOLYAMATOSAN!             | Kitartó vagyok! 50%         |  |
|                                        | Bérleteim                | 4 HÉTBEN!     |                                |                             |  |
| C 1                                    | Beállításaim >           |               |                                |                             |  |
| ڻ ا                                    | Kilépés                  | OSSZESITO     | SZTRACIO OTA ~ AZ UTOLSÓ HETEK | GYAKORLASAI                 |  |
| thtps://www.motibro.com/users/calendar |                          |               |                                |                             |  |

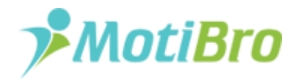

Hogyan lesz neked is saját MotiBro fiókod?

- 1. A tanfolyam megkezdéséig bezárólag egy meghívó e-mailt fogsz kapni a mail.motibro.com címről.
- A levélben kattints a Megerősítés gombra és a betöltődő weboldalon hozd létre a saját szülői fiókodat. (Az e-mail-címedet már előre kitöltjük, elég csak egy jelszót megadnod, amit a későbbiekben is használni fogsz a belépéshez).
- Lépj be a saját szülői fiókodba, majd a jobb felső sarokban látható "két fehér fejecske" ikonra kattintva válaszd ki, hogy éppen melyik gyermeked ügyeit szeretnéd a rendszerben intézni. A későbbiekben is mindig győződj meg, hogy melyik gyermeked vagy pedig saját fiókodban vagy-e.

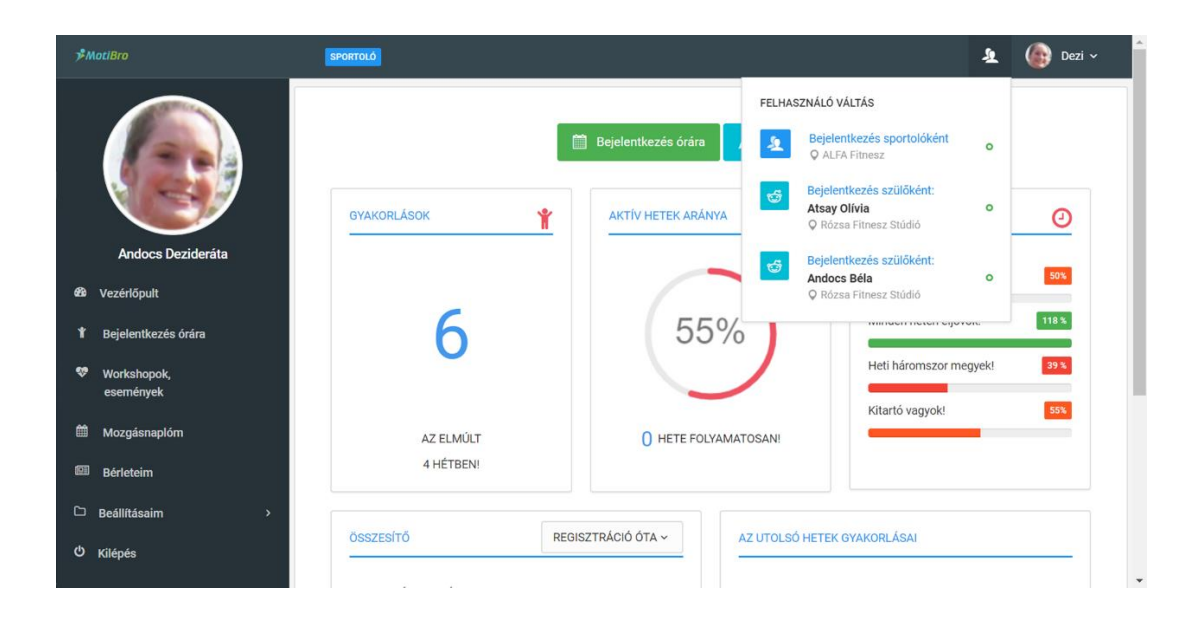

- 4. A pótórára jelentkezést szülőként a kiválasztott gyermeked saját felhasználói fiókjában a Bejelentkezés órára menüpontban tudsz kezdeményezni a gyermeked nevében.
  - Az oldal tetején lévő szűrési opciókkal kiválaszthatod, hogy melyik napokon és milyen óratípusra szeretnéd gyermekedet bejelentkeztetni, ezzel szűkítheted a listázott órák körét. Válaszd ki a megfelelő órát, és kattints a Bejelentkezés gombra.
  - b. Ha valamelyik óráról szeretnéd gyermekedet kijelentkezni (ha bármi közbejött), akkor kattints az adott óránál szereplő Kijelentkezés gombra.
  - c. Ha valamelyik óránál Várólista gomb jelenik meg, akkor ott éppen nincs szabad hely. A gombra való kattintással felirathatod gyermeked a várólistára. Ezt követően ha felszabadul egy hely, e-mailben kapsz értesítést, hogy be tudsz jelentkezni a kiszemelt időpontra. Fontos: ha felszabadul egy hely, nem kerül gyermeked automatikusan bejelentkeztetésre, a gyermeked felhasználói fiókjában be kell jelentkeztetned őt az órára a fent leírtak szerint.
  - d. A kiválasztott gyermeked összes élő bejelentkezését az oldal tetején lévő Bejelentkezéseim gombra kattintva tudod majd áttekinteni.
  - e. Bejelentkezési határidő: adott foglalkozás előtt legkésőbb 1 órával (ezt követően már nem tudsz az adott órára online bejelentkezni.)
  - f. Bejelentkezés lemondása: adott foglalkozás előtt legkésőbb 6 óra (ezt követően már nem tudsz az adott óráról online kijelentkezni).

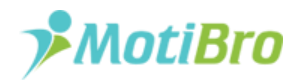

- 5. Gyermeked aktuális bérletének állapotát a **Bérleteim** menüpont alatt éred el, valamint itt láthatod korábbi bérletvásárlásaidat is.
- 6. A Vezérlőpult menüben automatikus összefoglalót látsz gyermeked korábbi óralátogatásainak gyakoriságáról.
- 7. A Naplóm menüpont alatt megtalálod a korábbi órákat, amelyeken gyermeked részt vett, és a jövőbeni órákat, amelyekre gyermeked fel van iratkozva.
- 8. A **Beállításaim** menüpontban módosíthatod az alapadataidat (pl. név, telefonszám), illetve azt is, hogy szeretnél-e kapni emlékeztető e-maileket vagy sem.

## Gyakori kérdések:

• Hogyan érem el a későbbiekben a szülői fiókomat?

A motibro.com oldalon a regisztráció során megadott e-mail címmel és jelszóval tudsz belépni.

• Milyen eszközről használhatom a szülői fiókomat?

Bármilyen internetkapcsolattal rendelkező okostelefonon, tableten, asztali számítógépen és laptopon használhatod.

• Milyen webböngészővel használhatom a szülői fiókomat?

Chrome, Firefox, Safari és Edge böngészőkben gond nélkül használhatod, Internet Explorer böngészőben azonban nem működik (ez a böngésző már elavult, frissítés és támogatás sincs hozzá, így egyébként sem is javasoljuk a használatát).

• Mit tegyek, ha több gyermekem is jár az úszóiskolába?

Amennyiben beléptél saját jelszavaddal a MotiBro-ba, és több gyermeked is az úszóiskola növendéke, akkor a jobb felső sarokban látható "két fehér fejecske" ikonra kattintva választhatod ki, hogy aktuálisan éppen melyik gyermeked ügyeit szeretnéd a rendszerben intézni.

• Mennyibe kerül számomra az online óraszervezési szolgáltatás használata?

Iskolánk tanulójának szülőjeként teljesen ingyenesen veheted igénybe a MotiBro-t, ez egy extra kényelmi szolgáltatás számotokra, hogy megkönnyítsük a sportolással kapcsolatos ügyintézést.

• Hol kaphatok segítséget, ha a rendszer használatával kapcsolatban technikai kérdéseim merülnek fel?

Bármilyen MotiBro-val kapcsolatos technikai kérdésedet elküldheted a <u>support@motibro.com</u> e-mail címre, legkésőbb 24 órán belül minden esetben válaszolnak.

Bízunk benne, hogy hasznosnak találod majd az új rendszert, és örömmel intézed a kijelentkezéseket és pótórákat online, szabadon, amikor csak szeretnéd.